## Een TipTile maken

door Jack Nowee

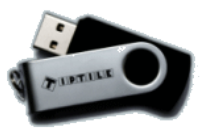

E-MAIL

Ja, ik ga akkoord met de gebruiksvoorwaarden

REGISTREER

Een TipTile kun je maken als je school een TipTile maker heeft aangeschaft. Je kunt ook zelf via een gratis proefaccount online een TipTile maken.

Alle informatie over de **TipTile maker** kun je vinden op: http://www.tiptileopschool.nl/help/

Om een TipTile online te kunnen maken moet je naar: http://www.tiptileonline.com/

- 1. Als eerste moet je je registreren.
  - Kies de knop *registreer* . Als je '**registreer**' aanklikt zie je weer een nieuw schermpje, waar je een aantal gegevens moet invullen. E-mailadres, gebruikersnaam (komt bij je TipTile te staan) en een wachtwoord. Ook moet je akkoord gaan met de gebruikersvoorwaarden. (aanvinken) Lees deze wel even door.
- 2. Je krijgt een melding dat je account is aangemaakt en dat je je mail moet checken voor de bevestigingslink.

- TipTile heeft flash nodig en werkt niet op je mobiele telefoon of Ipad.

Let op:

Je account is aangemaakt, controleer je e-mail voor de bevestigingslink.

reaistreer

GEBRUIKERSNAAM

E-MAIL

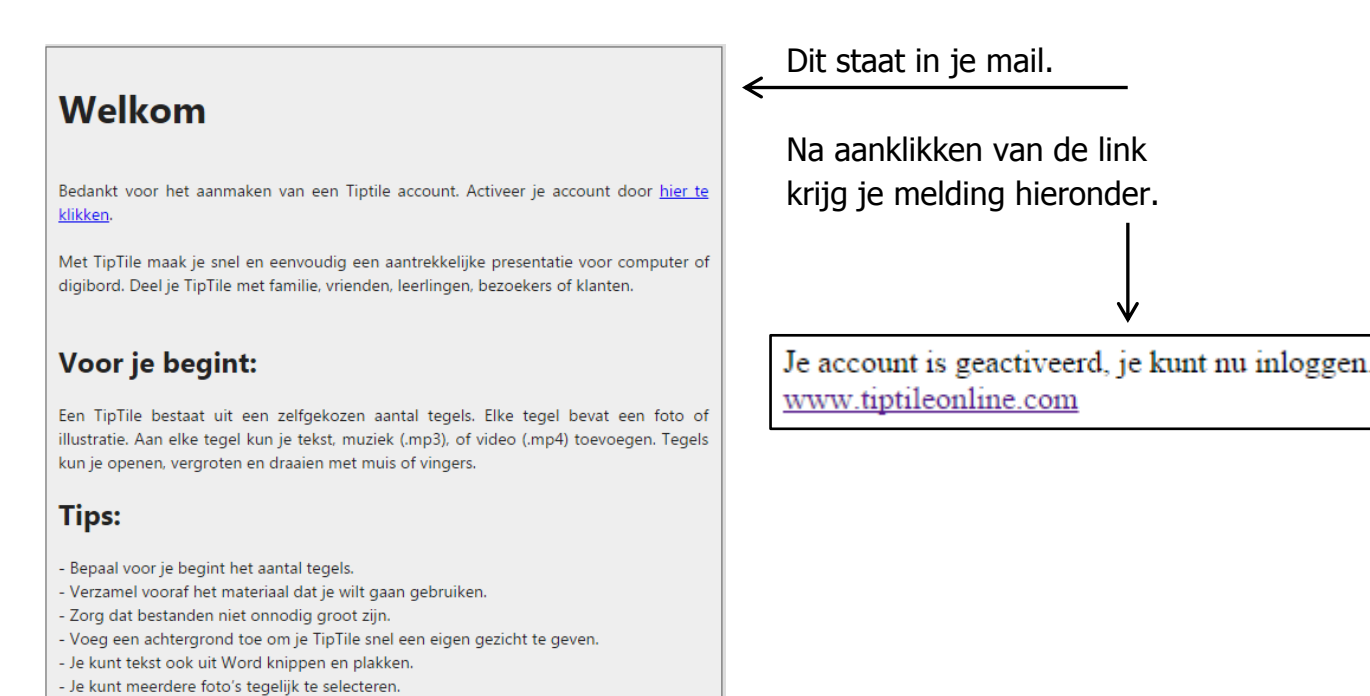

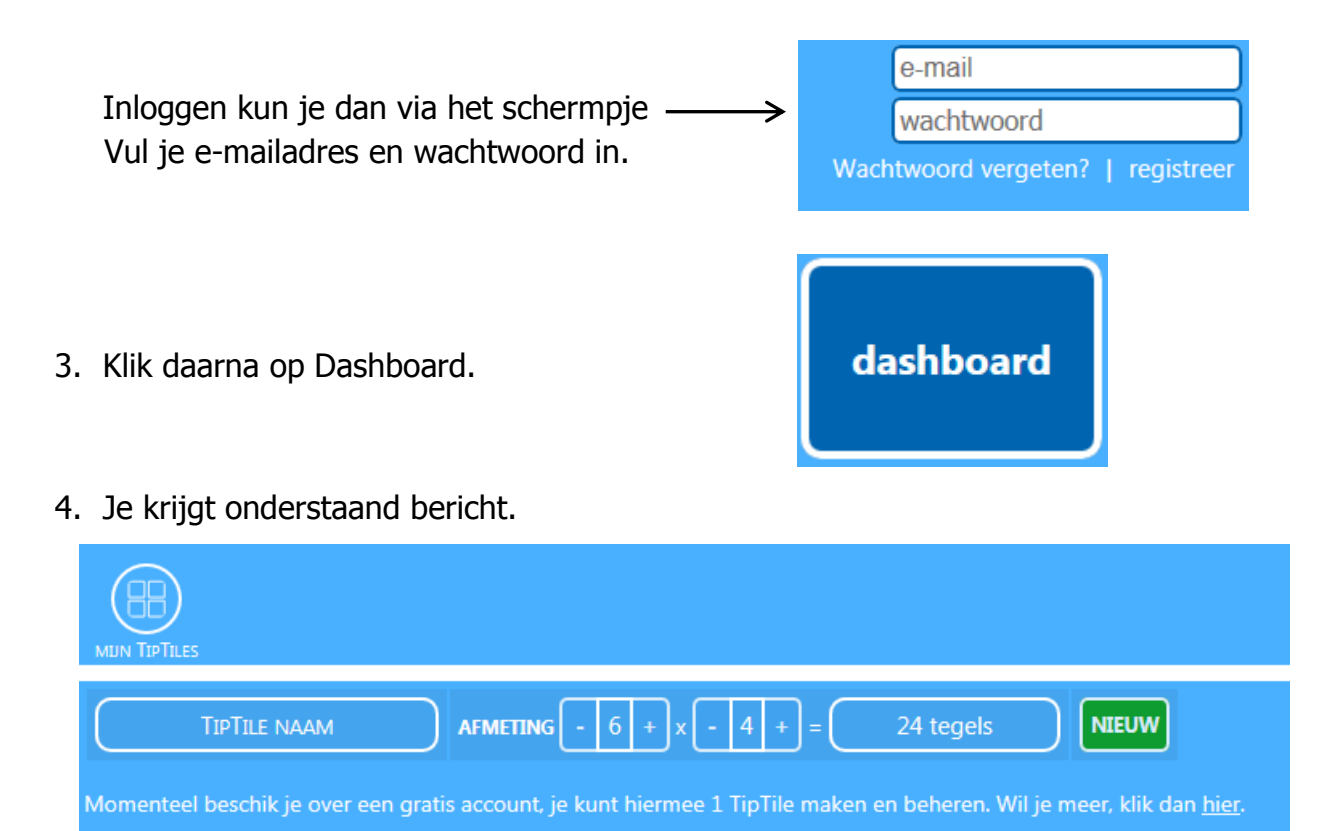

Hiermee kun je in ieder geval **één TipTile** maken.

Wil je langer en meer TipTiles maken, dan moet jij (of je school) betalen. Je kunt dan:

- onbeperkt TipTiles maken
- audio (geluid) en video toevoegen
- TipTiles privé zetten (dus dan kun jij ze alleen zien, of met anderen delen).
- 5. Bedenk je onderwerp.
- Verzamel vooraf materiaal (foto's of plaatjes) die je wilt gaan gebruiken. Zet ze bij elkaar in een mapje.

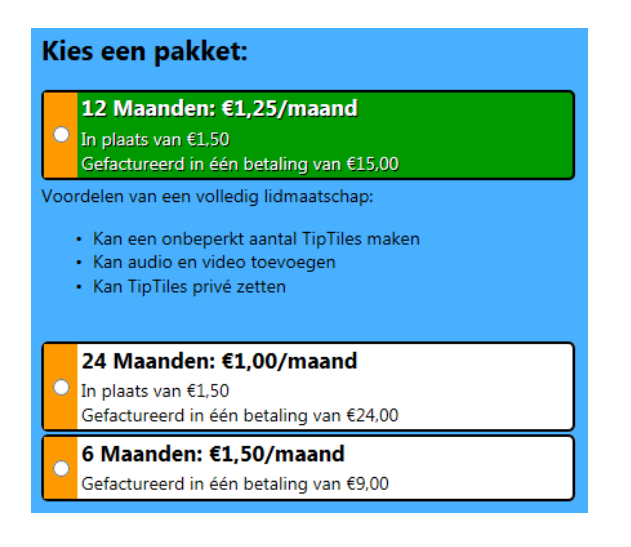

 Kijk of je ook een achtergrond voor je TipTile kunt vinden. Zoek bij Googleimages op: wallpaper + naam van je onderwerp. Dan vind je vast wel iets. De achtergrond moet wel groot zijn.

Zet het plaatje van de achtergrond in het mapje erbij.

- Bepaal het aantal tegels dat je gaat gebruiken.
   Als je bijvoorbeeld 15 plaatjes hebt, kun je 5x3 tegels gebruiken.
   Of 4x4, maar dan moet je nog 1 plaatje erbij zoeken.
- 9. Van tevoren kun je ook eventueel de tekst bedenken die je bij de plaatjes / foto's wilt gebruiken. Neem niet teveel tekst bij een plaatje.

- 10. Zorg dat je plaatjes / foto's niet te groot zijn, maar ook niet heel klein. Anders worden ze heel korrelig als je de plaatjes straks vergroot.
- 11. Geef je Tiptile een naam, geef aan welke afmeting de TipTile moet hebben en klik op 'Nieuw'.

   Vulkanen
   AFMETING 5 + x 3 + = 15 tegels
- 12. Je TipTile gaat laden en vervolgens zie je:

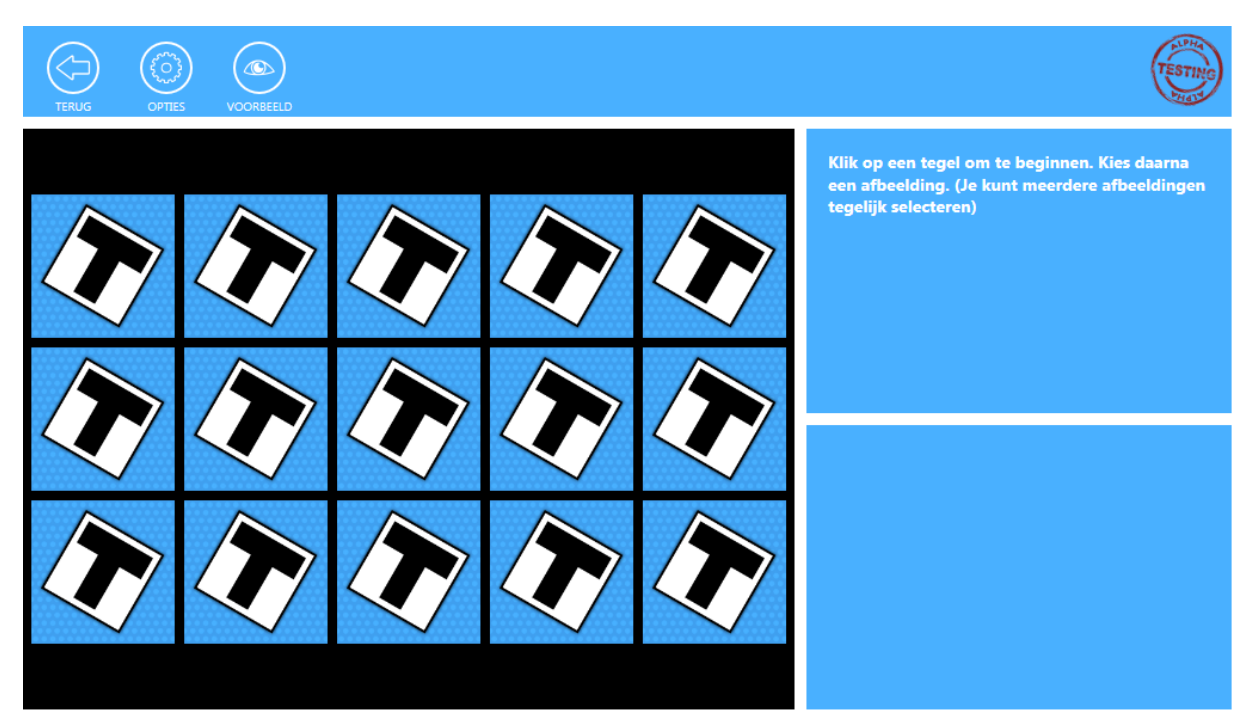

13. Klik op een tegel om te beginnen. Dan kies je één of meer afbeeldingen die je hebt weggezet in je mapje op je computer.

## Pas op: gebruik alleen jpg.

Gif-plaatjes laden helemaal niet en

Png-plaatjes laden wel, maar krijgen een hele zwarte achtergrond.

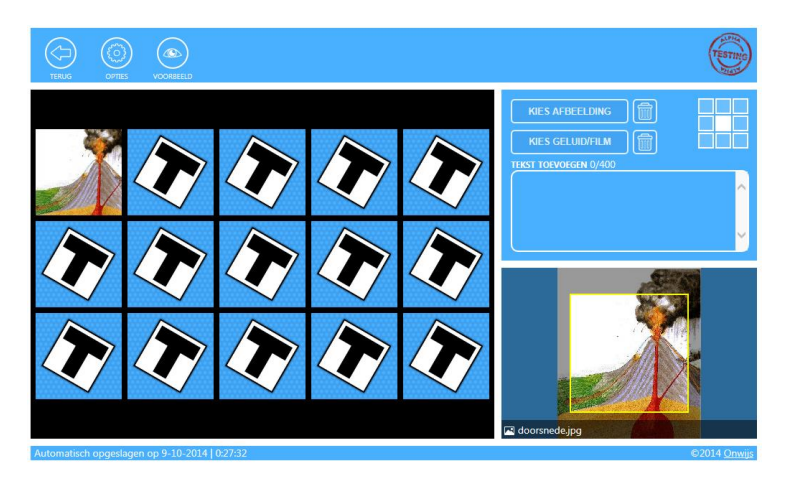

14. Als je alle tegels gevuld hebt, komt je TipTile online te staan bij <u>http://www.tiptileonline.com/</u>
Ga je dan op je TipTile staan, dan zie je ook een URL. Die ziet er bijvoorbeeld zo uit: <u>http://www.tiptileonline.com/viewer/?id=59FFCF38-7ABE-4BA1-BE8B-8DE411B9798A</u>

Jouw eigen link kun je delen met wie je wilt en gebruiken bij een presentatie.

15. Als je nog bezig bent om je TipTile ALGEMEEN OPMAAK TEKST te vullen en af te maken, kun je bij `**Opties**' het volgende doen: AFMETING A. Tabblad Algemeen SCHRUVING • De naam veranderen. De afmeting veranderen. Een omschrijving bij je TipTile neerzetten. Als je dingen veranderd hebt klik je op de vink. Dan worden de wijzigingen opgeslagen. ALGEMEEN OPMAAK TEKST B. Tabblad Opmaak CHTERGRON De achtergrondkleur veranderen. BLADEREN Een achtergrond kiezen. • Een achtergrond verwijderen.- Muziek (MP3) kiezen of verwijderen. EN RAND 🗹 • Standaard is er geen rand om de 🔲 WILLEKEURIGE VOLGORDE 🗹 DRAAI TEGE plaatjes of foto's, maar je kunt, ook kiezen voor wél een rand en een kleur voor je rand kiezen. Vinkje bij 'geen rand' dan wel weghalen. Ook standaard worden de plaatjes neergezet\op de volgorde die jij hebt gekozen. Ook draaien de tegels. Je kunt kiezen om de plaatjes steeds op een willekeurige volgorde te laten zien. Ook kun je het draaien uitschakelen (vinkje bij 'draai tegel' weghalen. Heb je dingen veranderd, klik dan altijd op de grote blauwe vink. C. Tabblad Tekst ALGEMEEN OPMAAK TEKST De tekstkleur veranderen. De achtergrondkleur van het LETTERGROOTTE tekstvak veranderen. - De lettergrootte veranderen. Kies weer voor 'opslaan'.

- 16. Als je aan het werk bent, worden als je veranderingen automatisch tussentijds opgeslagen. Dat is handig.
- 17. Als je stopt en een volgende keer weer verder wilt gaan kun je gewoon weer inloggen met je e-mail en wachtwoord.

|                                   | e-mail     |
|-----------------------------------|------------|
|                                   | wachtwoord |
| Wachtwoord vergeten?   registreer |            |

18. Via de knop 'Dashboard' zie je dan het onderstaande plaatje.

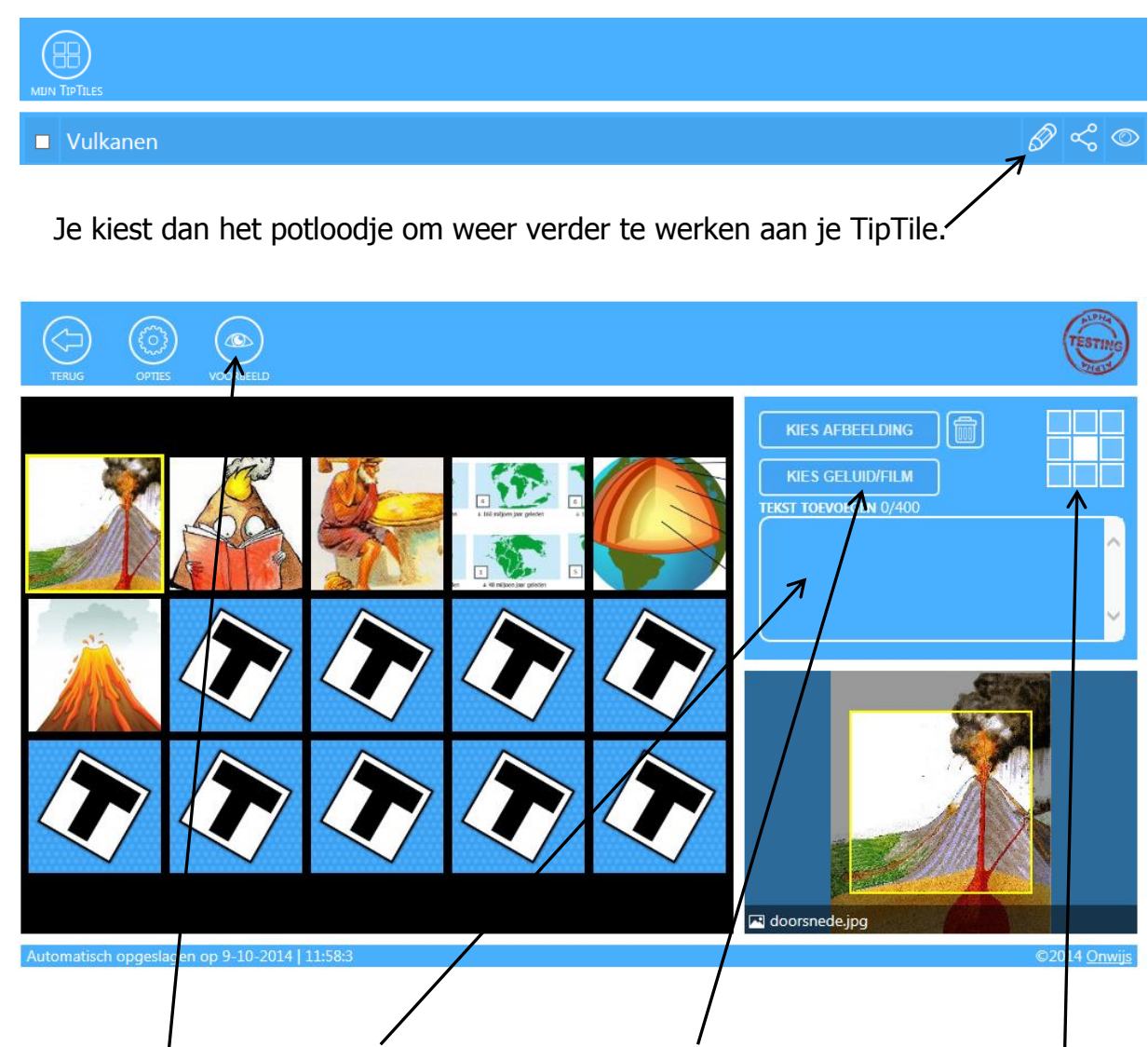

- 19. Bij elk plaatje kun je tekst neerzetten en geluid of een filmpje toevoegen.
- 20. Met het kadertje rechtsboven kun je aangeven welk stukje van de TipTile in het origineel straks te zien is.
- 21. Wil je bekijken hoe je TipTile er tot zover uitziet, klik dan op 'voorbeeld'.

Veel succes!!

© Jack Nowee 2014